#### สาเหตุ: ยังไม่ได้ผูก Account กับ Learn ID

#### วิธีแก้ไข: เชื่อม Learn ID เข้ากับ TCASter เพื่อใช้ Examhub

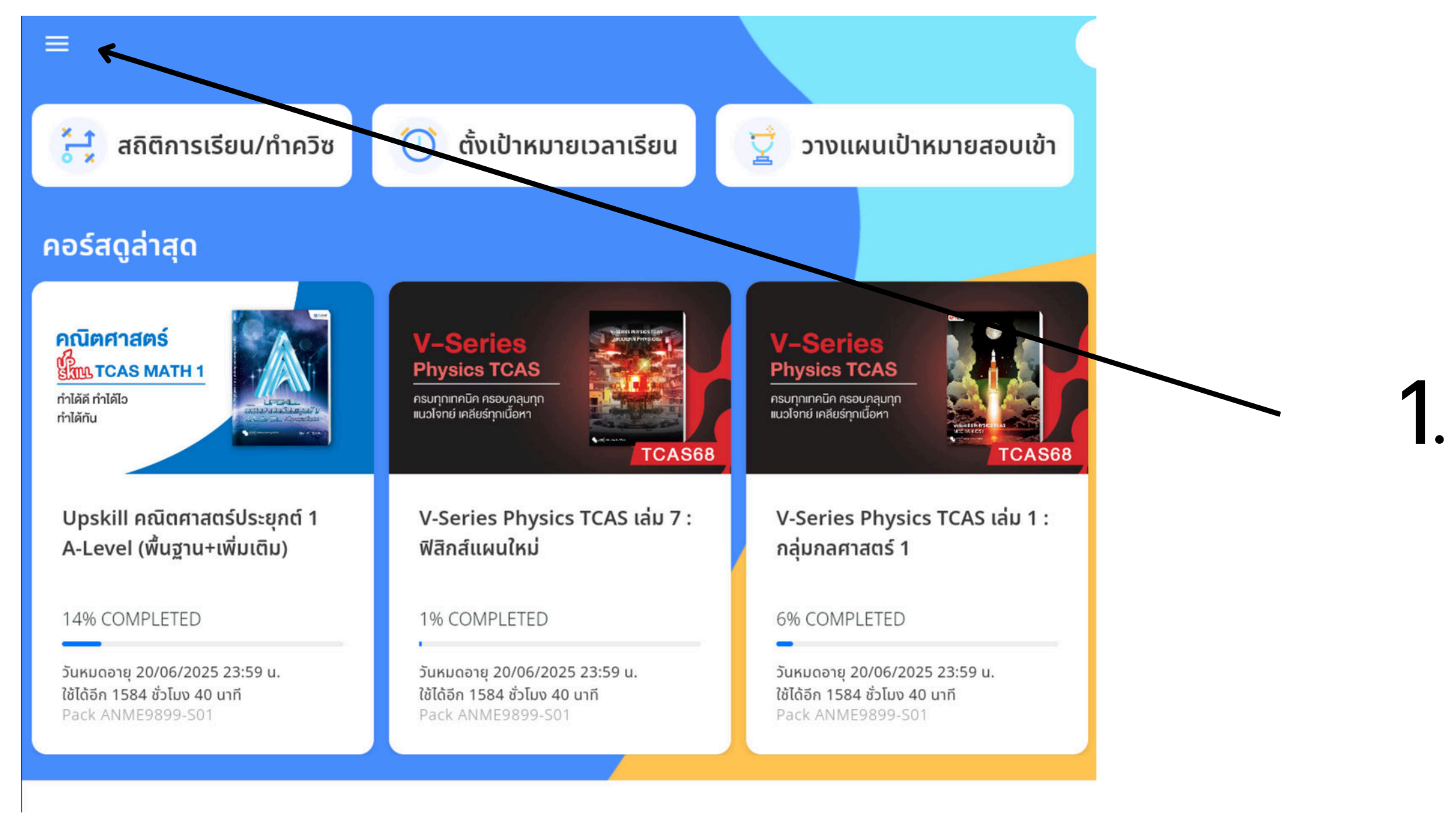

## 1.**คลิกที่** <del>\_\_\_</del>

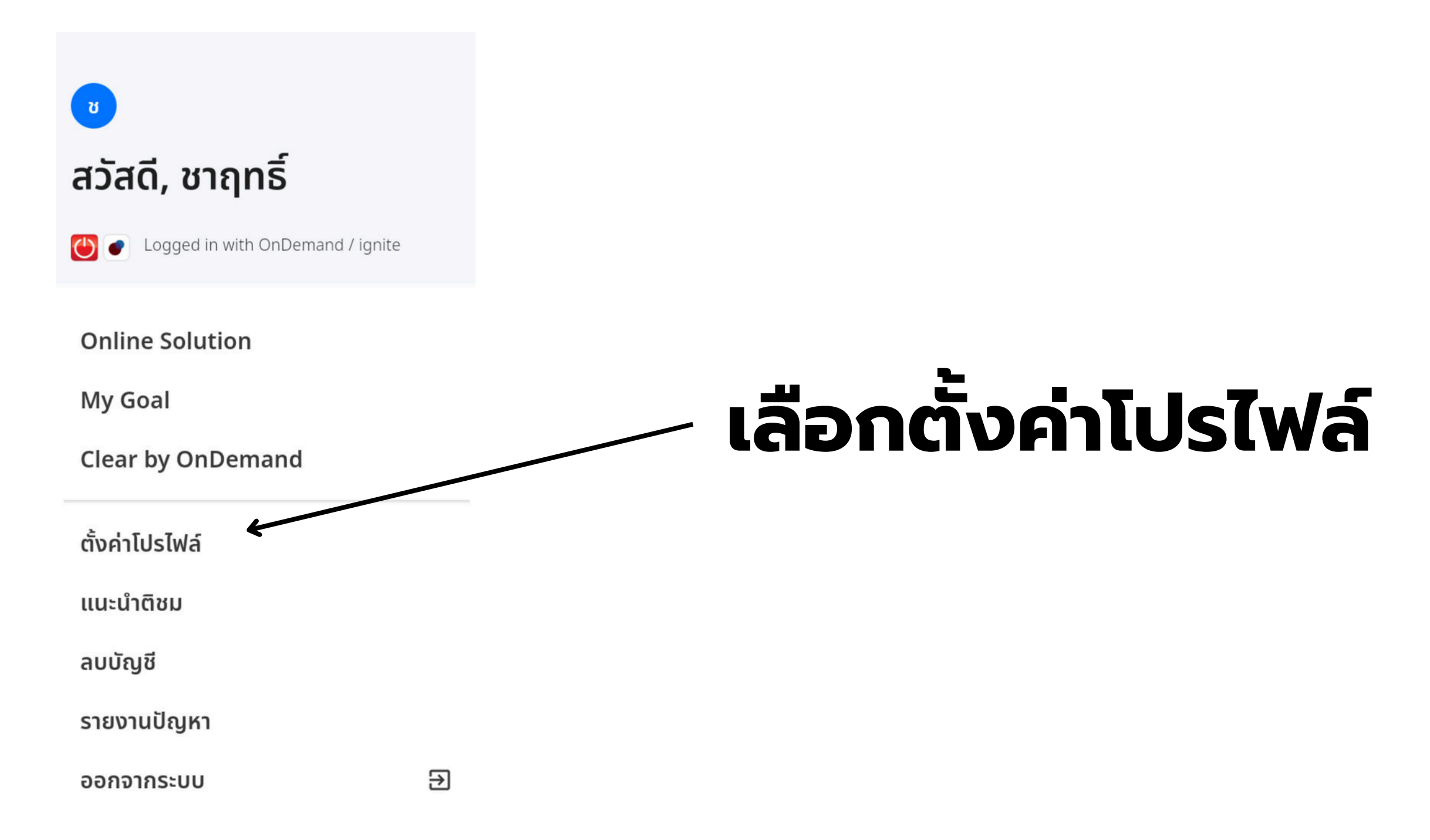

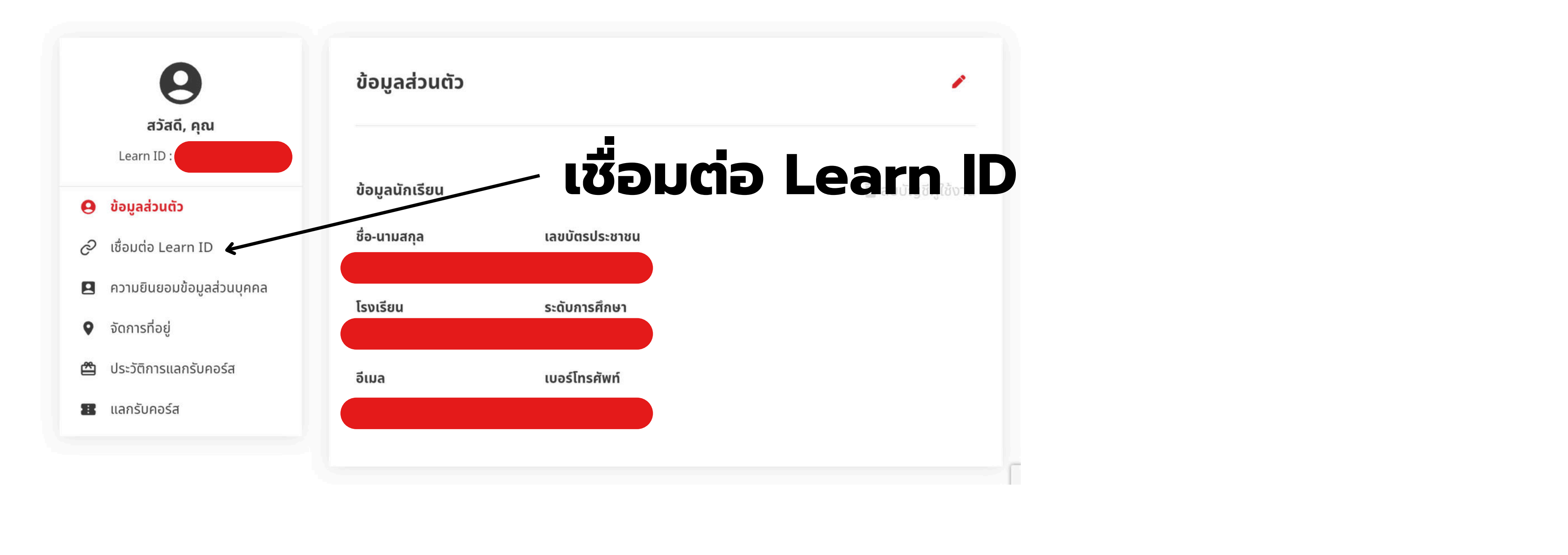

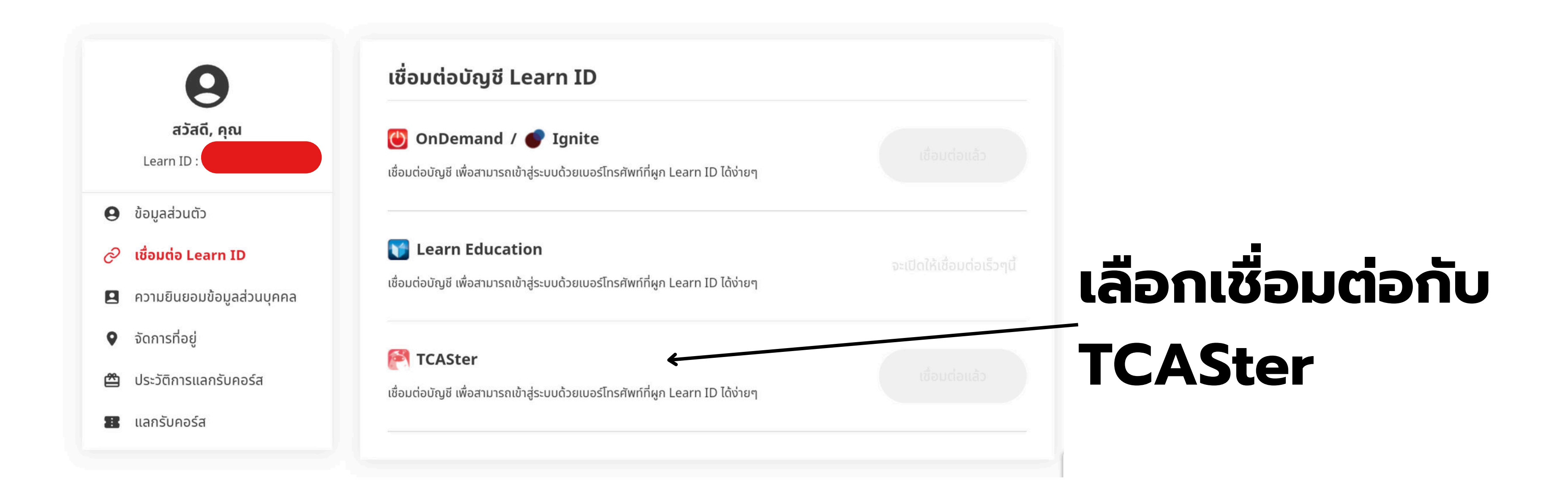

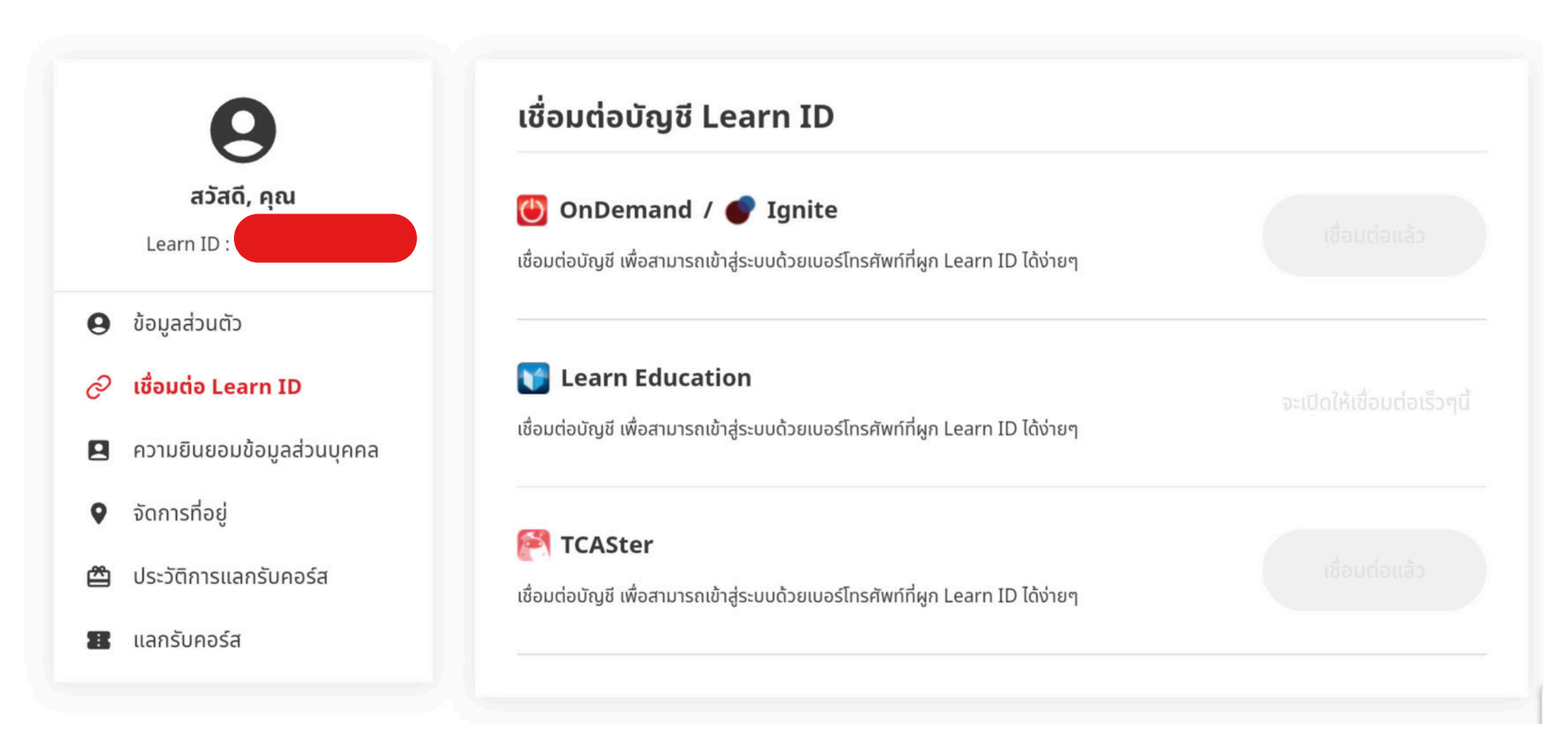

# ดำเนินการขั้นตอน จนเสร็จสิ้น จะขึ้น ว่าเชื่อมต่อแล้ว

จะสามารถใช้เบอร์ โทรศัพท์เพื่อ Login ได้เลย

#### สาเหตุ: น่าจะมี Learn ID บนระบบ Examhub อยู่แล้ว แต่อาจใช้รหัสต่างกัน

วิธีแก้ไข: ลองรีเซ็ตรหัสผ่านใหม่

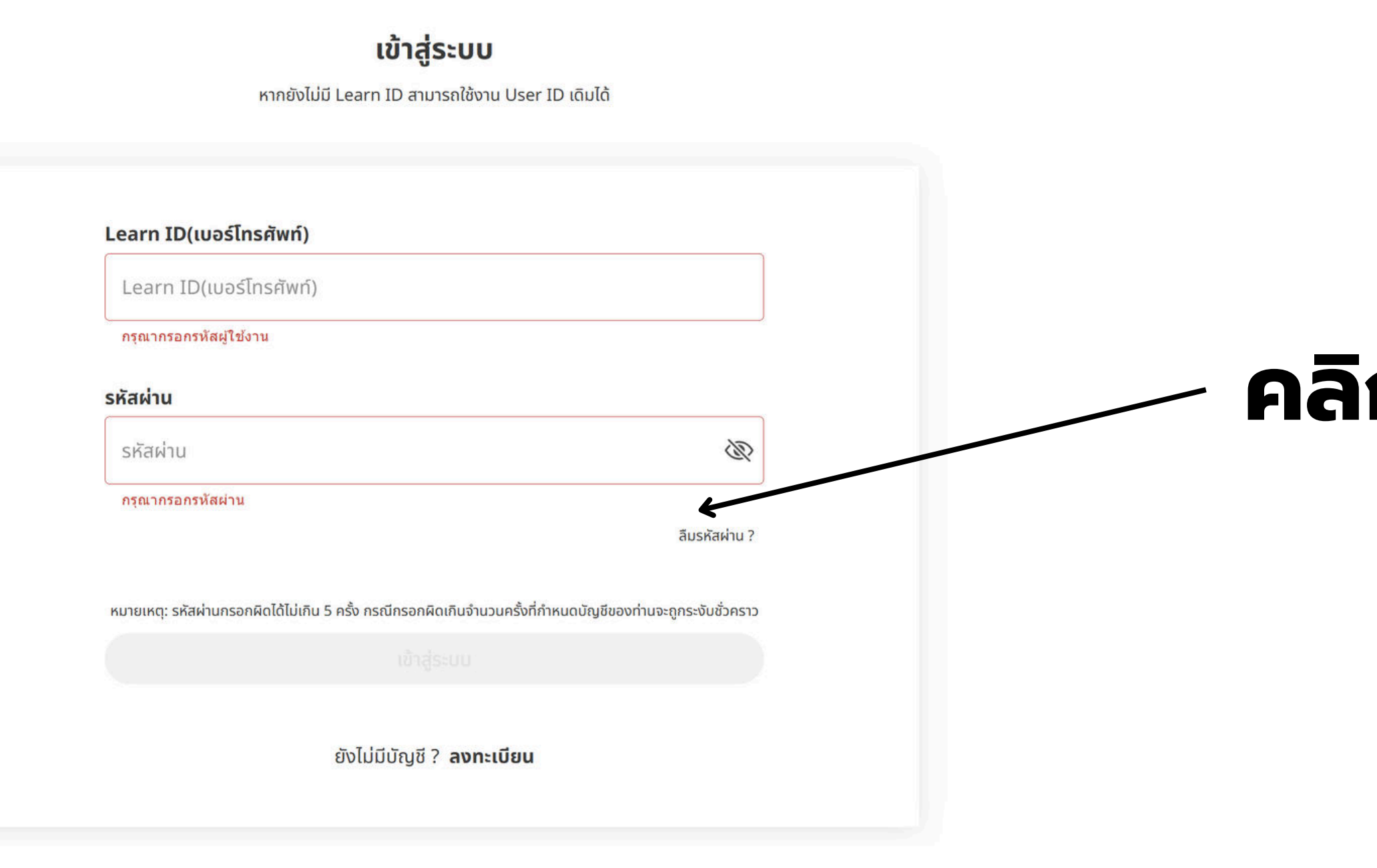

### คลิก "ลืมรหัสผ่าน?"

#### กำหนดรหัสผ่านใหม่

กรุณากรอก Learn ID หรือ User ID เพื่อรีเซ็ตรหัสผ่าน

| ากรอกรหัสผู้ใช้งาน |
|--------------------|
|                    |
|                    |

### ีบอร์โทรศัพท์ และ ก "รีเซ็ตรหัสผ่าน"

ยืนยัน OTP

รหัส OTP จะถูกส่งไปทาง SMS ที่ 092-461-2168

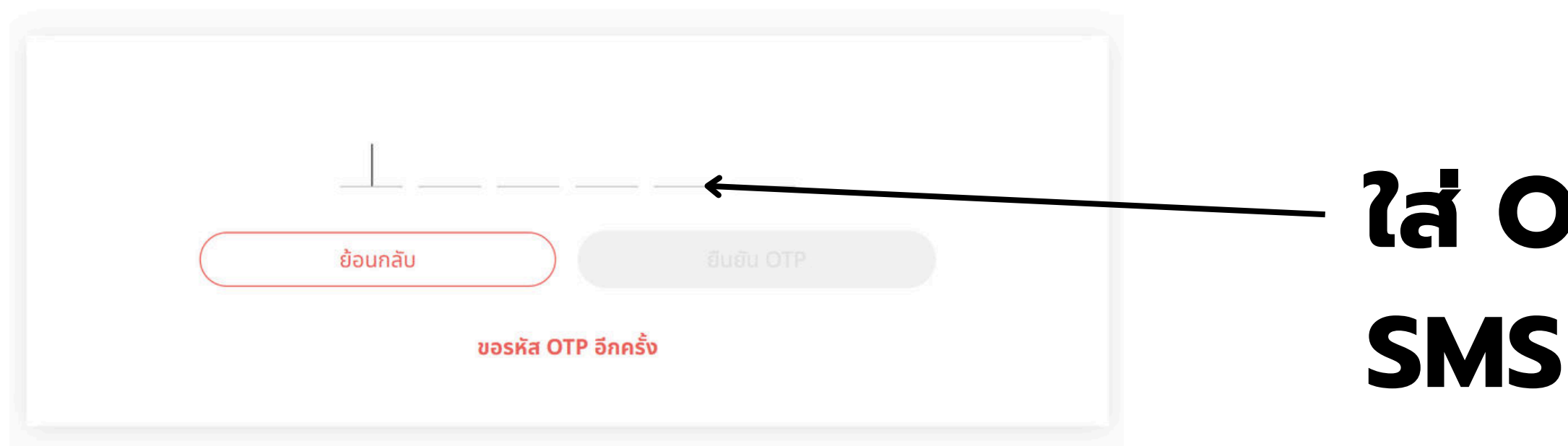

### ใส่ OTP ที่ได้รับผ่าน SMS

ยืนยัน OTP

รหัส OTP จะถูกส่งไปทาง SMS ที่ 092-461-2168

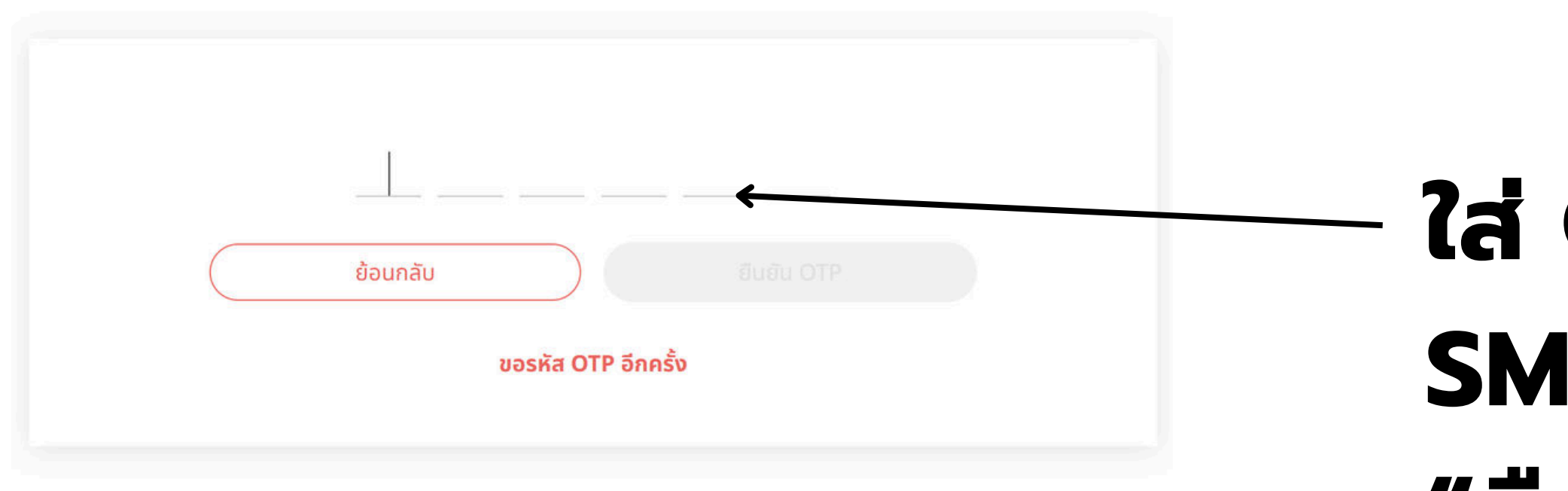

# ใส่ OTP ที่ได้รับผ่าน SMS และคลิก "ยืนยัน OTP"

#### กำหนดรหัสผ่านใหม่

รหัสผ่านต้องมีความยาวอย่างน้อย 8 ตัวอักษร โดยมีตัวอักษรภาษาอังกฤษตัวพิมพ์เล็ก ตัวพิมพ์ใหญ่ ตัวเลข และอักขระพิเศษอย่างน้อย 1 ตัว

| ยืมยับรหัสผ่าน |
|----------------|
|                |
| ยืนยันรหัสผ่าน |

# ส่ รหัสผ่านใหม่ และ ่นยันรหัสผ่าน และ ดปุ่ม "เสร็จสิ้น"

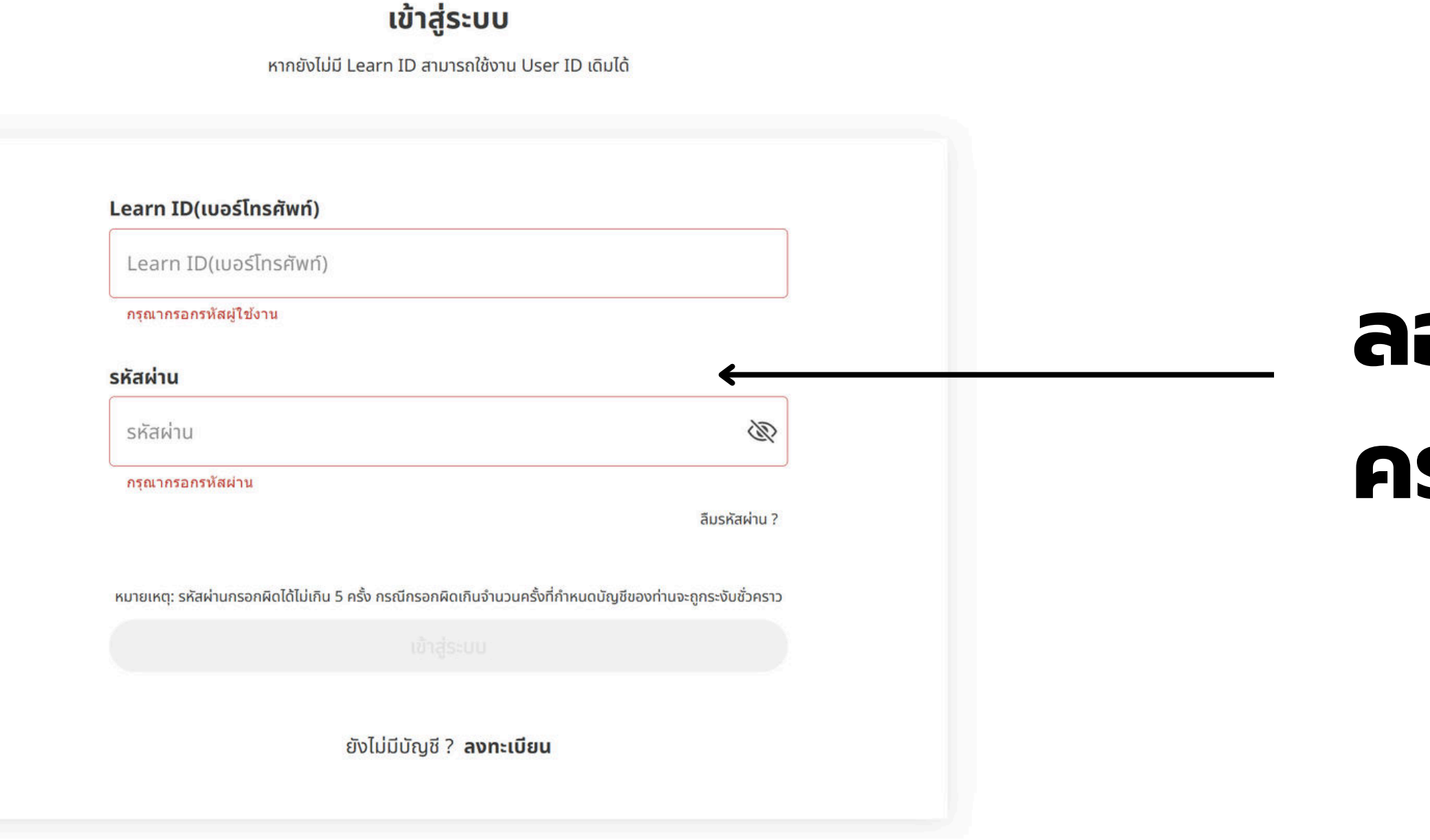

## ลองล็อกอินใหม่อีก ครั้งด้วยรหัสผ่านใหม่